# myguide

Configure MyGuide for Salesforce Community

myguide.org

#### Welcome to MyGuide

In this guide we will learn how to configure MyGuide for Community

| A<br>Sales Home Opportunities V Leads V Tasks V                                                                                 | II ▼ Q Search Salesforce<br>Files ∨ Accounts ∨ Contacts ∨ Campaigns ∨ Dashboards ∨ | Reports V Chatter Groups V Calendar V                                                                                                    | More▼ ♪                                                                                                    |
|----------------------------------------------------------------------------------------------------|------------------------------------------------------------------------------------|----------------------------------------------------------------------------------------------------|----------------------------------------------------------------------------------------------------|
| Quarterly Performance<br>CLOSED \$1,820,000 OPEN (>70%) \$270,000 GOAL •<br>2.5M<br>2M<br>1.5M<br>1M<br>500K<br>0<br>Jan<br>Feb | As of Today 12:28:59 AM                                                            | Assistant <ul> <li>New lead assigned to you today<br/>Khaira</li> <li>Opportunity is overdue</li> <li>Grand Hotels Guest Portable Generators</li> <li>30 days without any activity</li> <li>Edge Emergency Generator</li> <li>30 days without any activity</li> <li>MyGuide</li> </ul> | <ul> <li>▲ ×</li> <li>▲ ×</li> <li>○ ×</li> <li>○ ×</li></ul> |
| Today's Events                                                                                                    | Today's Tasks                                                                      |                                                                                                    |                                                                                                    |

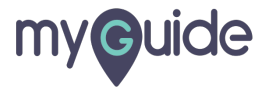

### Click the gear cog icon

|                                                                                                    | All 💌 Q Search Salesforce                                                                                    | Click the gear cog icon                                                                                       |       |
|----------------------------------------------------------------------------------------------------|----------------------------------------------------------------------------------------------------|----------------------------------------------------------------------------------------------------|-------|
| Sales     Home     Opportunities     Leads     Tasks       Quarterly Performance     CLOSED \$1,820,000     OPEN (>70%)     \$270,000     GOAL / | Files       Accounts       Contacts       Campaigns       Dashboards         As of Today 12:28:59 AM       C | Assistant                                                                                                    |       |
| 2.5м                                                                                                    |                                                                                                    | Khaira     Opportunity is overdue     Grand Hotels Guest Portable Generators     30 days without any activity |       |
| 1.5M                                                                                                    |                                                                                                    | Edge Emergency Generator     Go days without any activity     MyGuide                                         | YE EX |
| 500x                                                                                                    | Alex                                                                                                    |                                                                                                    |       |
| Closed C                                                                                                    | oal ■ Closed + Open (>70%)<br>Today's Tasks                                                                  |                                                                                                    |       |
|                                                                                                    |                                                                                                    |                                                                                                    |       |
| <b>∳</b> MyGuide                                                                                                    | Nothing due today. Re a go-getter, and check back soon                                                       |                                                                                                    |       |

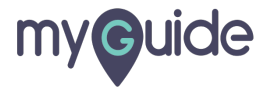

#### Click on "Setup"

It will open in new tab

| Sales Home Opportunities V Leads V Tasks V<br>Quarterly Performance<br>CLOSED \$1,820,000 OPEN (570%) \$270,000 GOAL I | All  Q Search Salesforce Files  Accounts  Contacts  Campaigns  Dashi Contacts  Campaigns  Contacts  Campaigns  Campaigns  Contacts  Campaigns  Campaigns  Cam | Click on "Setup"<br>It will open in new tab                                                                                                    | Setup Setup                                        |
|----------------------------------------------------------------------------------------------------|----------------------------------------------------------------------------------------------------|----------------------------------------------------------------------------------------------------|----------------------------------------------------|
| 2.5M<br>2M<br>1.5M<br>1.5M<br>500x<br>0<br>Jan Feb                                                                     | ,<br>Mar                                                                                                    | × Khaira             × Waira             × Waira             × Waira             × Waira             × Waira             × Waira             × Waira                 × Waira             × Waira             × Waira             × Waira             × Waira             × Waira             × Waira                 × Waira             × Waira             × Waira             × Waira             × Waira             × Waira             × Waira                 × Waira             × Waira             × Waira                 × Waira             × Waira             × Waira             × Waira             × Waira             × Waira             × Waira | Developer Console<br>Edit Page<br>T≡ ■ X<br>T≡ ■ X |
| Today's Events                                                                                                    | Today's Tasks                                                                                                    | <b>₩</b>                                                                                                    |                                                    |

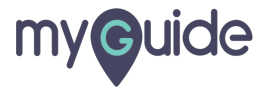

#### **Enter Communities**

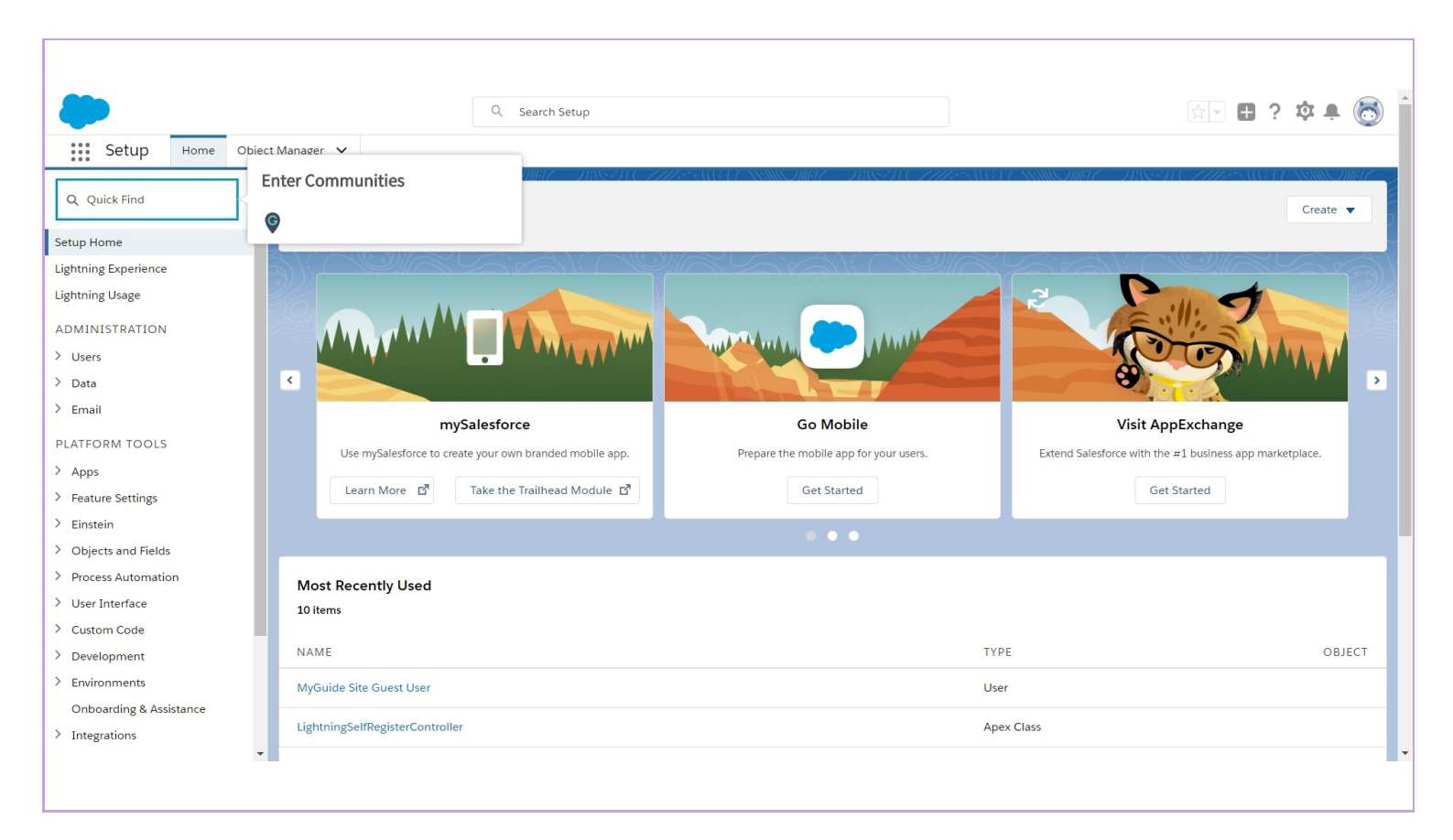

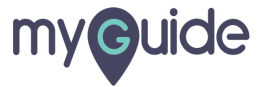

#### Click on "All Communities"

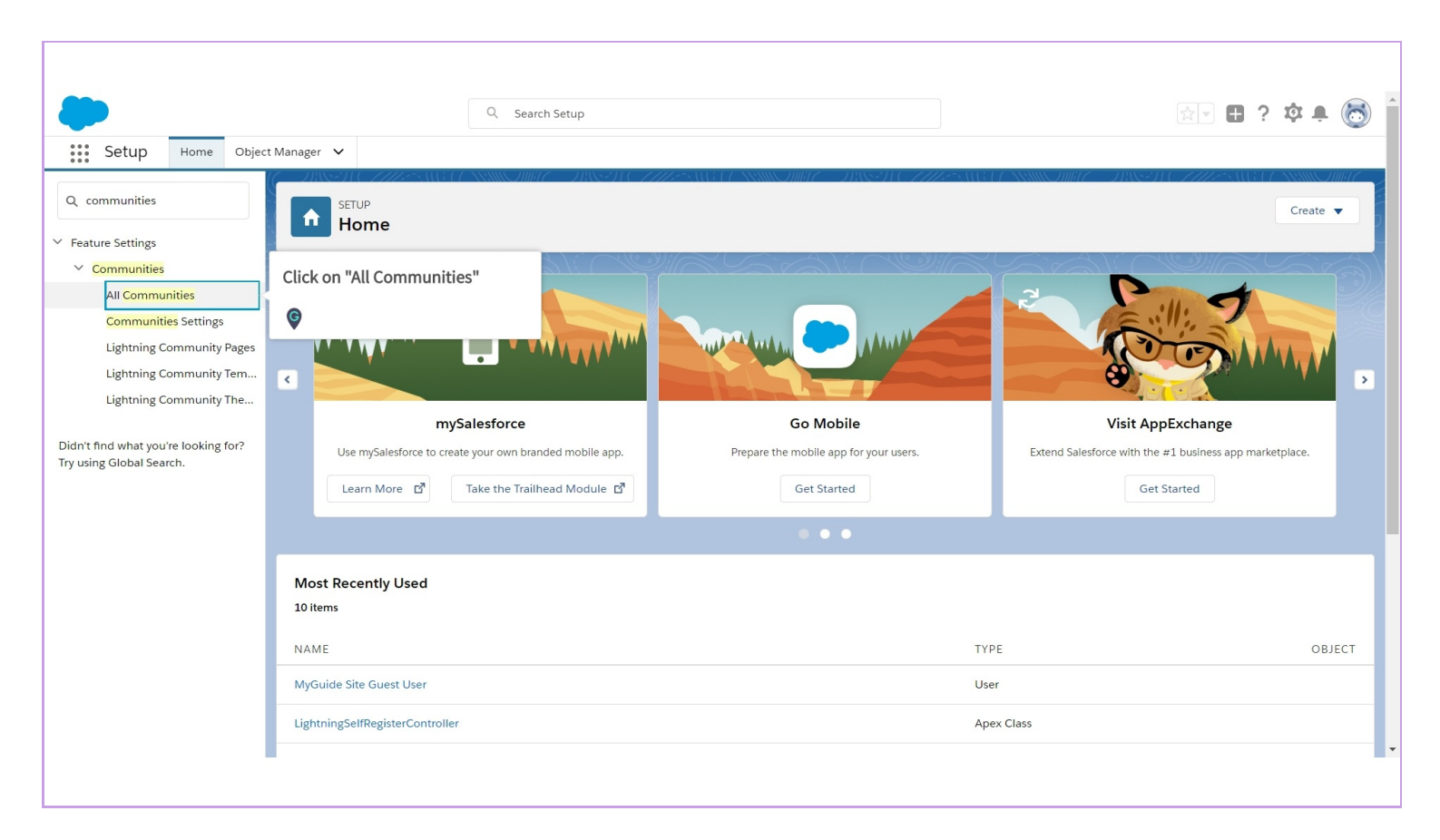

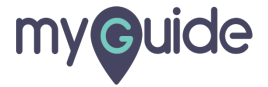

#### Click on "Builder"

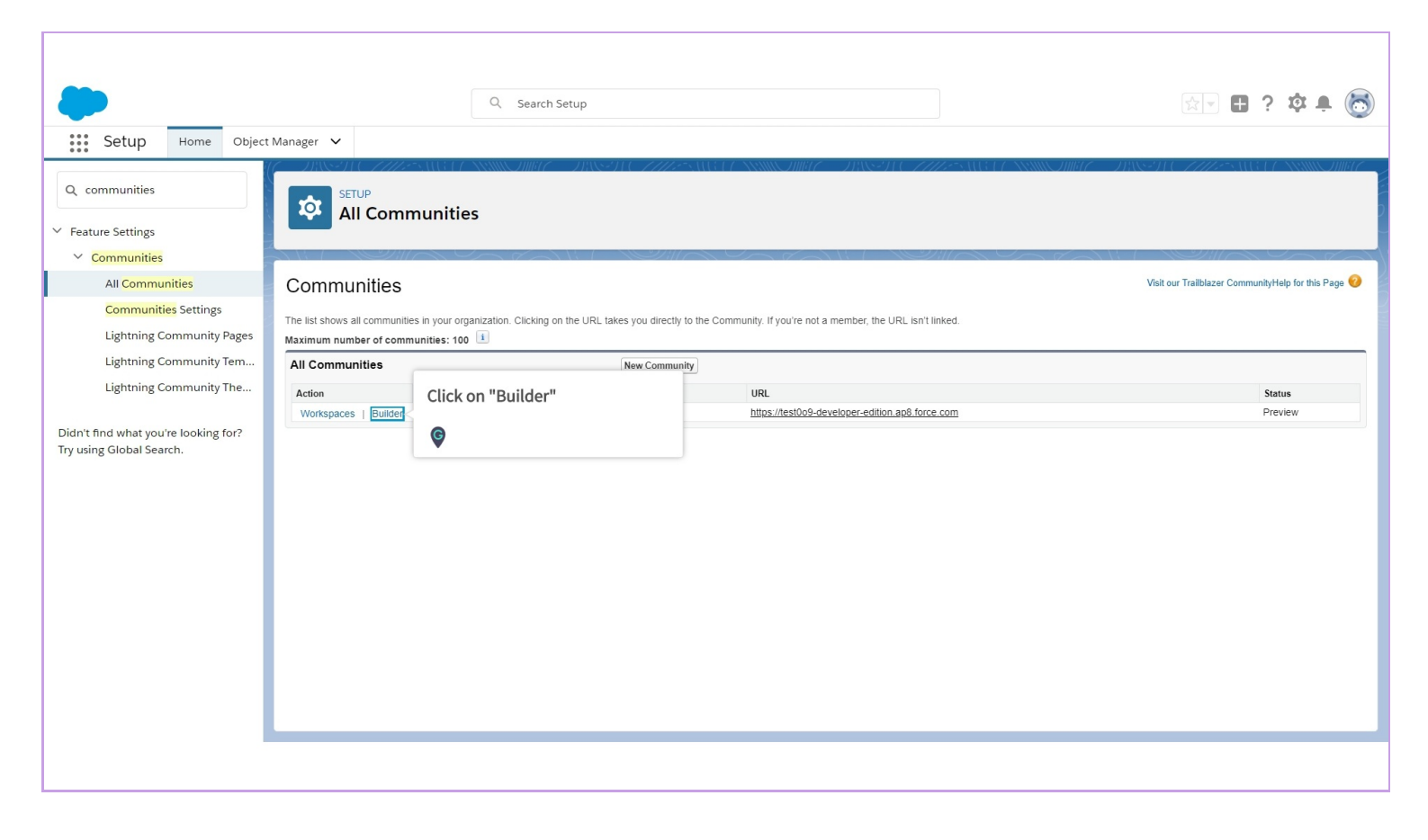

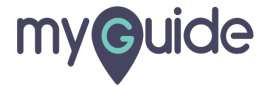

#### Welcome to Community Builder

Community Builder lets you easily brand your community, create and customize pages, drag and drop Lightning components, and deliver personalized experiences

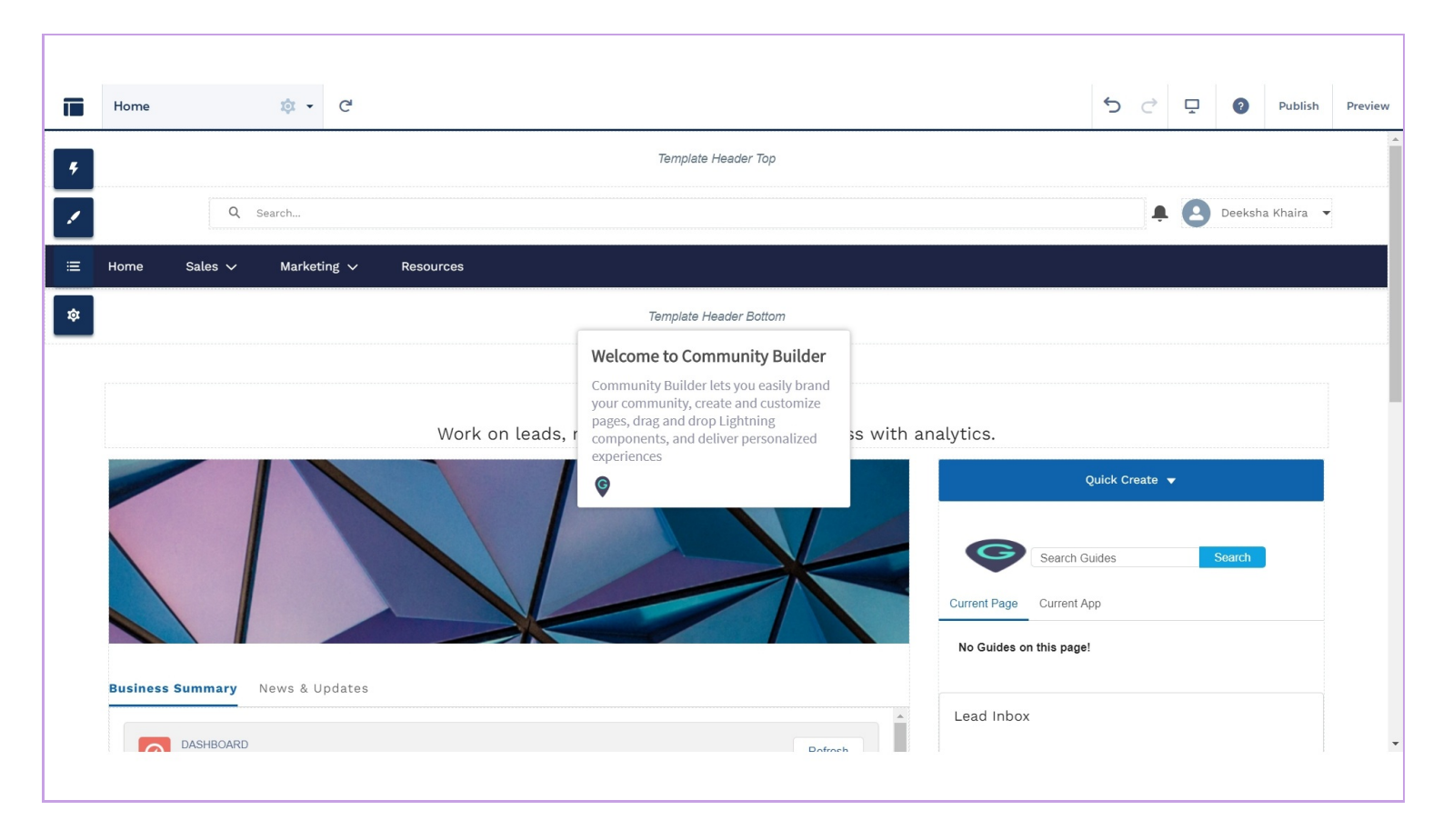

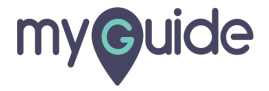

#### Click on "Components"

ş

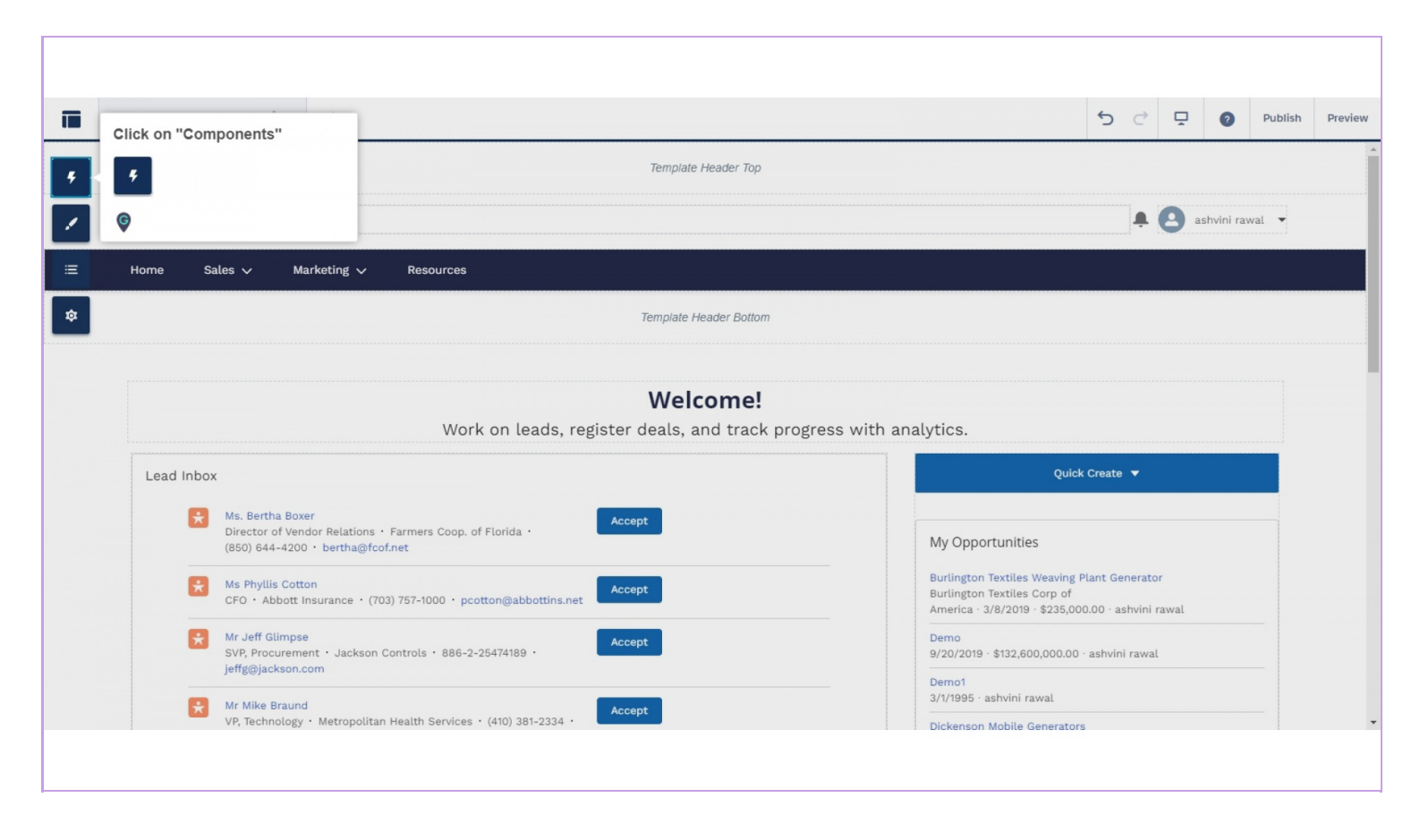

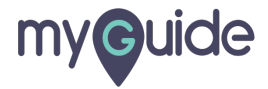

#### Go to "Custom Components"

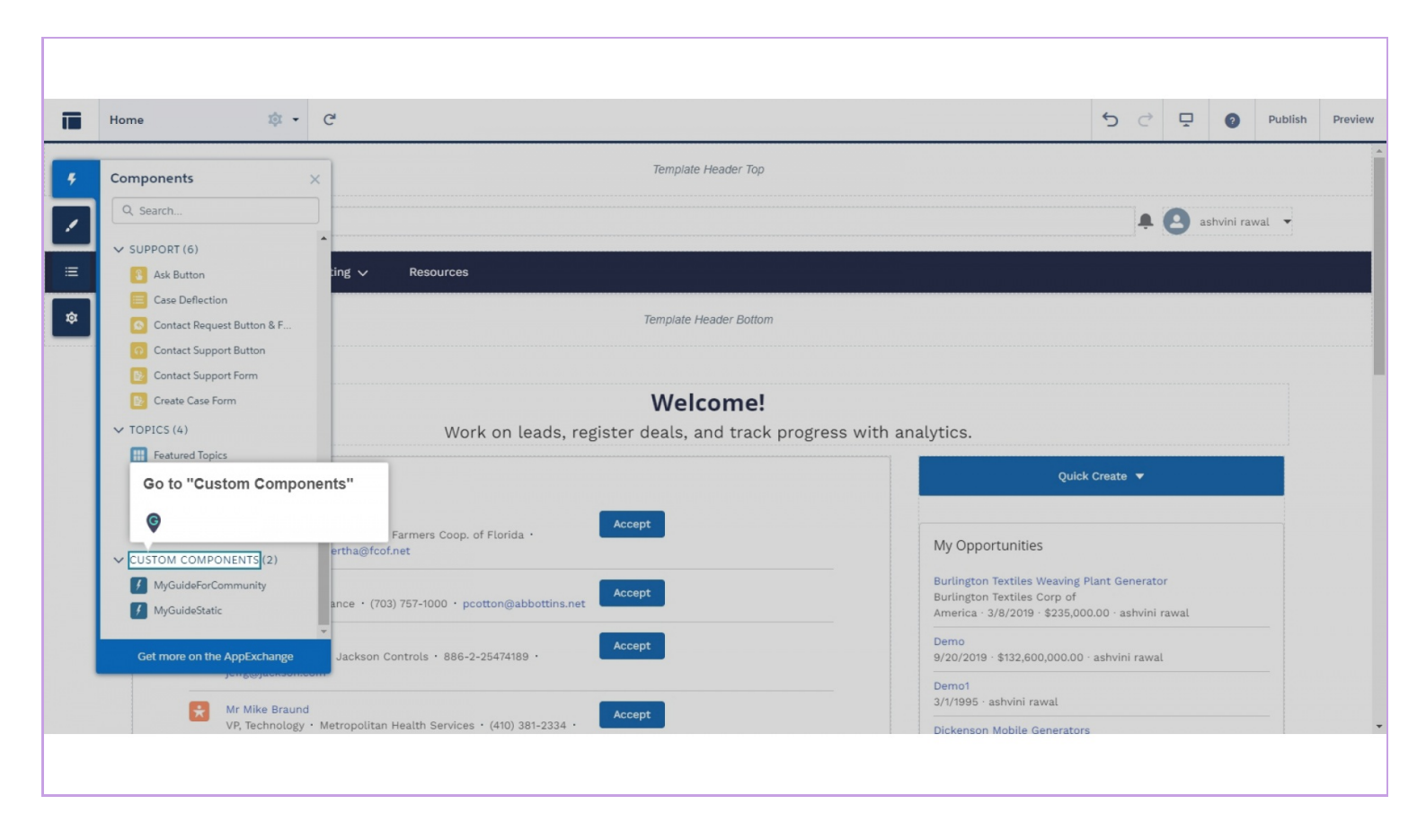

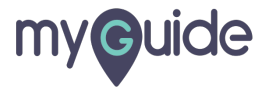

Drag "MyGuide" from the Components panel onto any editable area of the page

| Home 🔅 👻                    | C                                   | 5 C 🖵 👩 Publish Pre                                                        |
|-----------------------------|-------------------------------------|----------------------------------------------------------------------------|
| Components                  | X Template Heade                    | r Top                                                                      |
| Q Search                    |                                     | 🌲 🙆 ashvini rawal 👻                                                        |
| V SUPPORT (6)               |                                     |                                                                            |
| Ask Button                  | ting 🗸 Resources                    |                                                                            |
| Case Deflection             | Template Header                     | Bottom                                                                     |
| Contact Request Button & F  |                                     |                                                                            |
| Contact Support Form        |                                     |                                                                            |
| Create Case Form            | Welcom                              | ne!                                                                        |
| V TOPICS (4)                | Work on leads register deals, and t | rack progress with analytics                                               |
| Featured Topics             |                                     |                                                                            |
| Topic Catalog               |                                     | Quick Create 🔻                                                             |
| # Topics                    |                                     |                                                                            |
| Trending Topics             | Accept                              | My Opportunities                                                           |
| ✓ CUSTOM COMPONENTS (2)     | Components panel onto any           | wy opportunities                                                           |
| MyGuideForCommunity         | editable area of the page           | Burlington Textiles Weaving Plant Generator<br>Burlington Textiles Corp of |
| MyGuideStatic               | œ.                                  | America · 3/8/2019 · \$235,000.00 · ashvini rawal                          |
| Get more on the AppExchange | Jackson Controls · 886-2-25474189 · | Demo<br>9/20/2019 - \$132,600,000.00 · ashvini rawal                       |
| Jengeyacksonic              |                                     | Demo1<br>3///1995 · ashvini rawal                                          |
| har taiko Proupo            | Accept                              |                                                                            |

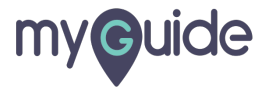

#### Place it accordingly

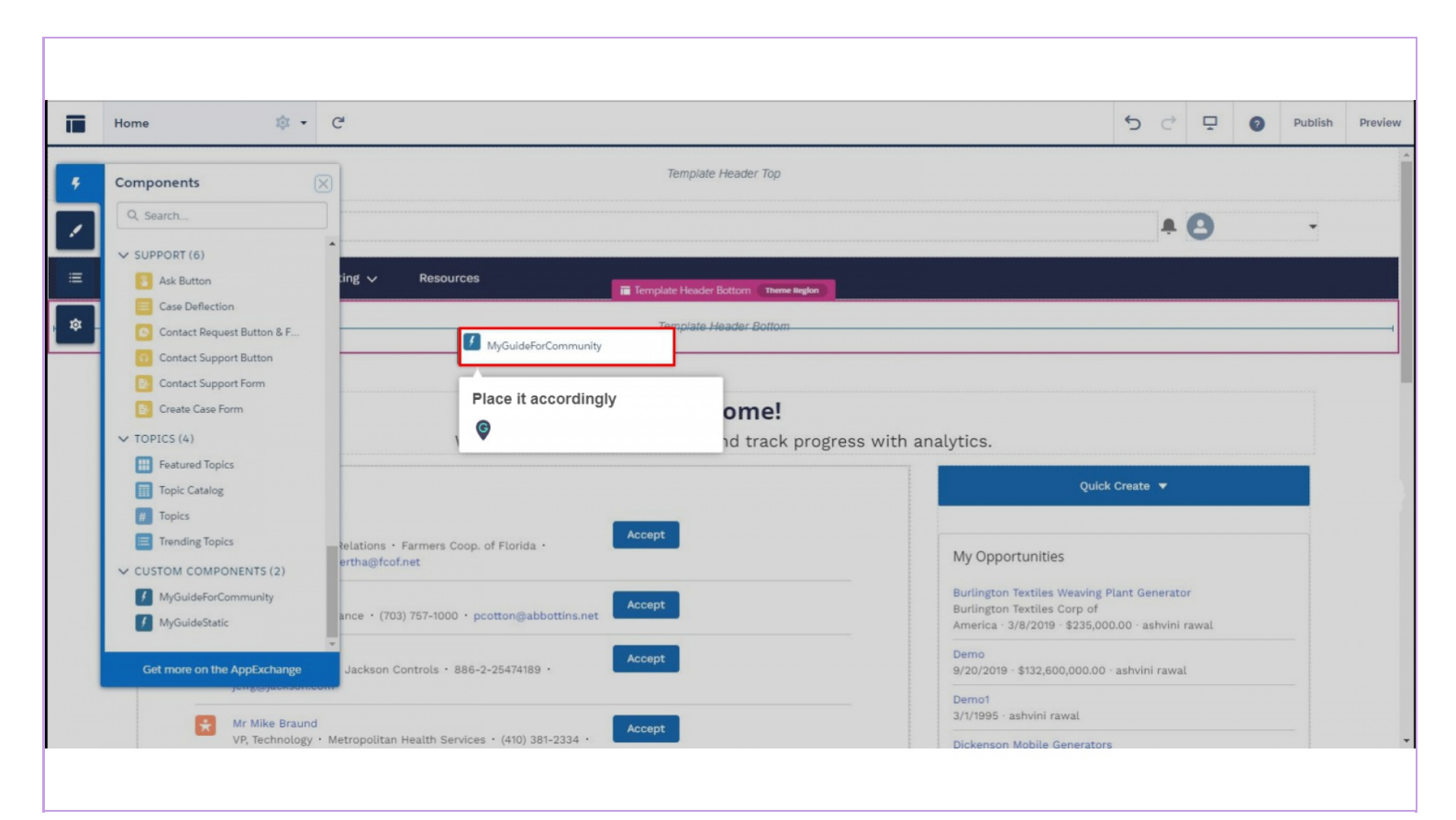

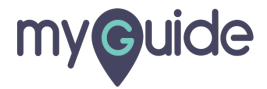

#### Click on "MyGuide"

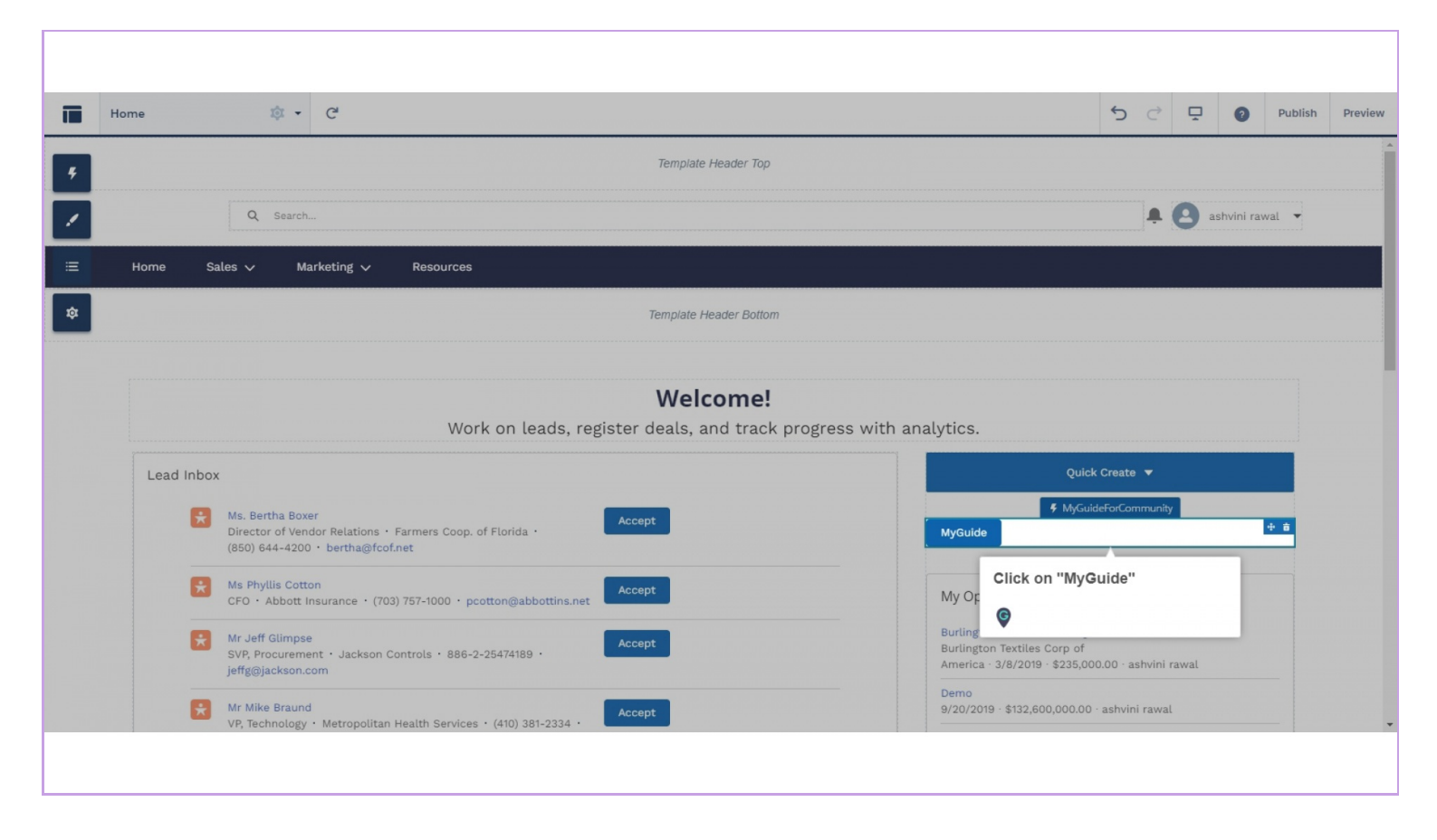

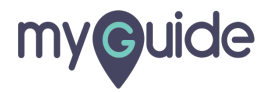

#### Click on "Show More"

| ī        | Home 🔯 🕶 C                                                                                                    |          | 5 순 모 📀 Publish Pre                                                                                                    |
|----------|----------------------------------------------------------------------------------------------------|----------|----------------------------------------------------------------------------------------------------|
| 5<br>1   | Template Header Top<br>Q Search                                                                                                    | Click    | k on "Show More"                                                                                                    |
| :≡<br>\$ | Home Sales v Marketing v Resources<br>Template Header Bottom                                                                                                    |          | MyGuideForCommunity  X<br>Enter Button Name<br>MyGuide                                                                                                    |
|          | Welcome!<br>Work on leads, register deals, and track                                                                                                    | progress | s with analytics.                                                                                                    |
|          | Ms. Bertha Boxer     Accept       Director of Vendor Relations + Farmers Coop. of Florida + (850) 644-4200 + bertha@fcof.net     Accept       Ms Phyllis Cotton     Accept |          | MyGuideForCommunity      MyGuide      My Opport unities                                                                                                    |
|          | Kr Jeff Glimpse     SVP, Procurement · Jackson Controls · 886-2-25474189 ·     Jeffg@jackson.com     Mr Mike Braund     Accept                                             |          | Burlington Textiles Weaving Plant Generator<br>Burlington Textiles Corp of<br>America · 3/8/2019 · \$235,000.00 · ashvini rawal<br>Demo<br>9/20/2019 · \$132,600,000.00 · ashvini rawal |
|          | VP, Technology • Metropolitan Health Services • (410) 381-2334 •                                                                                                    |          |                                                                                                    |

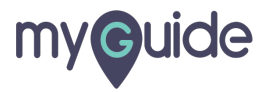

#### Select an action if you want

|                           | ¢ - C                                                                                                    |                                                        | 5                                                                                                    | ¢                           | Ţ           | 0          | Publish    |  |
|---------------------------|----------------------------------------------------------------------------------------------------|--------------------------------------------------------|----------------------------------------------------------------------------------------------------|-----------------------------|-------------|------------|------------|--|
|                           | Template Header Top                                                                                                    |                                                        |                                                                                                    |                             |             |            |            |  |
|                           | Q Search                                                                                                    |                                                        |                                                                                                    |                             | <b>e</b> as | shvini rav | val 🔻      |  |
| Home Sale                 | es 🗸 Marketing 🗸 Resources                                                                                                    | Enter Button Name                                      | ▼ X<br>COMPONENT                                                                                                    |                             |             |            |            |  |
|                           | Tomplote blooder Bettern                                                                                                    | MyGuide                                                | Duplicate                                                                                                    |                             |             |            |            |  |
|                           | rempare neaver bottom                                                                                                    |                                                        | Delete                                                                                                    |                             |             |            |            |  |
|                           |                                                                                                    |                                                        | AUDIENCE                                                                                                    |                             |             |            |            |  |
|                           | Welcome!                                                                                                    |                                                        |                                                                                                    |                             |             |            |            |  |
|                           |                                                                                                    |                                                        |                                                                                                    |                             |             |            |            |  |
|                           | Work on leads, register deals, and track progr                                                                                                    | ess with analytic Select an                            | n action if yo                                                                                                    | u wan                       | nt          |            |            |  |
| Lead Inbox                | Work on leads, register deals, and track progre                                                                                                    | ess with analytic Select an                            | n action if yo                                                                                                    | u wan                       | nt          |            |            |  |
| Lead Inbox                | Work on leads, register deals, and track progra<br>Ms. Bertha Boxer<br>Director of Vendor Relations · Farmers Coop. of Florida ·<br>(850) 644-4200 · bertha@fcof.net                                                                                                    | ess with analytic Select an                            | n action if yo                                                                                                    | u wan                       | 7           |            | + <b>i</b> |  |
| Lead Inbox<br>×           | Work on leads, register deals, and track progra<br>Ms. Bertha Boxer<br>Director of Vendor Relations · Farmers Coop. of Florida ·<br>(850) 644-4200 · bertha@fcof.net<br>Ms Phyllis Cotton<br>CFO · Abbott Insurance · (703) 757-1000 · pcotton@abbottins.net                                                                                                   | ess with analytic Select an<br>MyGuide My Opportunitie | n action if yo<br>f MyGuideForCo                                                                                                    | u wan                       | nt          |            | ÷ =        |  |
| Lead Inbox<br>*<br>*<br>* | Work on leads, register deals, and track progra<br>Ms. Bertha Boxer<br>Director of Vendor Relations · Farmers Coop. of Florida ·<br>(850) 644-4200 · bertha@fcof.net<br>Ms Phyllis Cotton<br>CFO · Abbott Insurance · (703) 757-1000 · pcotton@abbottins.net<br>Mr Jeff Glimpse<br>SVP, Procurement · Jackson Controls · 886-2-25474189 ·<br>jeffg@jackson.com | ess with analytic Select ar                            | <ul> <li>MyGuideForCo</li> <li>MyGuideForCo</li> <li>MyGuideForCo</li> <li>Search and the search and the searc</li></ul> | u wan<br>mmunity<br>enerato | r<br>rawal  |            | + 8        |  |

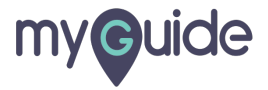

#### **Preview Mode**

Preview the page to see how it looks to your community members

| Home | 1¢ - C                                                                                                    |                       | Preview Mode                                                      | Pr |
|------|----------------------------------------------------------------------------------------------------|-----------------------|-------------------------------------------------------------------|----|
|      | Template Header Top                                                                                                    |                       | Preview the page to see how it looks to<br>your community members |    |
|      | Q Search                                                                                                    | MyGuideForCommunity 💌 | A ashvini rawal 🔻                                                 |    |
| Home | Sales 🗸 Marketing 🗸 Resources                                                                                                    | Enter Button Name     | 0                                                                 |    |
|      | Template Header Bottom                                                                                                    | MyGuide               |                                                                   |    |
|      |                                                                                                    |                       |                                                                   |    |
|      | Welcome!<br>Work on leads, register deals, and track prog                                                                                                    | ress with analytics.  |                                                                   |    |
| Lead | Welcome!<br>Work on leads, register deals, and track prog                                                                                                    | ress with analytics.  | Quick Create 🔻                                                    |    |
| Lead | Welcome!<br>Work on leads, register deals, and track progr<br>dd Inbox<br>Ms. Bertha Boxer<br>Director of Vendor Relations - Farmers Coop. of Florida -<br>(850) 644-4200 - bertha@fcof.net                                                                                                    | ress with analytics.  | Quick Create 💌<br>MyGuideForCommunity                             |    |
| Leac | Welcome!<br>Work on leads, register deals, and track progr<br>ad Inbox<br>Ms. Bertha Boxer<br>Director of Vendor Relations · Farmers Coop. of Florida ·<br>(850) 644-4200 · bertha@fcof.net<br>Ms Phyllis Cotton<br>CFO · Abbott Insurance · (703) 757-1000 · pcotton@abbottins.net<br>Accept                                                                                                    | ress with analytics.  | Quick Create  M/GuideForCommunity                                 |    |
| Leac | Welcome!         Work on leads, register deals, and track prograd         Inbox         Image: Ms. Bertha Boxer         Director of Vendor Relations - Farmers Coop. of Florida -         (850) 644-4200 - bertha@fcof.net         Image: Ms. Phyllis Cotton         CFO - Abbott Insurance - (703) 757-1000 - pcotton@abbottins.net         Accept         Image: SVP, Procurement - Jackson Controls - 886-2-25474189 -         jeffg@jackson.com | ress with analytics.  | Quick Create ▼<br>MyGuideForCommunity                             |    |

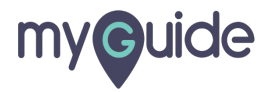

#### Click on "Publish"

Publish your changes to make the updates available to everyone in your community

|   | Home 🔅 • C                                                                                                    | 5 C 🖵 3 Publish Preview                                |
|---|----------------------------------------------------------------------------------------------------|--------------------------------------------------------|
| 5 | Template Header Top                                                                                                    | Click on "Publish"<br>Publish your changes to make the |
| / | Q Search                                                                                                    | updates available to everyone in your community        |
| ≔ | Home Sales V Marketing V Resources                                                                                                    |                                                        |
| ₽ | Template Header Bottom                                                                                                    |                                                        |
|   | Welcome!<br>Work on leads, register deals, and track progress with analytics.                                                                              |                                                        |
|   | Lead Inbox Q                                                                                                    | uick Create 🔻                                          |
|   | Ms. Bertha Boxer     Formula       Director of Vendor Relations + Farmers Coop. of Florida +     Accept       (850) 644-4200 + bertha@fcof.net     MyGuide | GuideForCommunity<br>+ â<br>& Record List              |
|   | Ms Phyllis Cotton         Accept           CFO · Abbott Insurance · (703) 757-1000 · pcotton@abbottins.net         My Opportunities                        | + ÷                                                    |
|   | Rurlington Textiles Weavi                                                                                                    | ng Plant Generator<br>of                               |
|   | Mr. Jeff Gimpae     Burlington Textiles Corp.       yjeffg@jackson.com     Accept                                                                          | 5,000.00 · ashvini rawal                               |

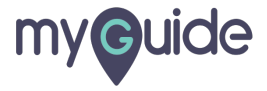

Again, click "Publish" to publish all the recent changes to your community members

| ī  | Home 🔯 👻 C <sup>4</sup> |                                                                   |                                       |                                              | 5 0 🗜                                           | Ø Pu        |   |
|----|-------------------------|-------------------------------------------------------------------|---------------------------------------|----------------------------------------------|-------------------------------------------------|-------------|---|
| 5  |                         |                                                                   |                                       |                                              |                                                 |             |   |
|    |                         |                                                                   |                                       | -                                            | + O -                                           |             | - |
| =  |                         | Publish Your Community                                            | >                                     | k iity 💌 🗙 🕐                                 |                                                 |             |   |
| \$ |                         | Click Publish to publish all recent changes to your               | community members.                    |                                              |                                                 |             |   |
|    |                         | For these changes to be visible to users, your com<br>Workspaces. | munity must be activated in Community | Again, click<br>all the recen<br>community f | "Publish" to put<br>t changes to you<br>members | olish<br>ur |   |
|    |                         |                                                                   | _                                     | Quick                                        | Create 🔻                                        |             |   |
|    |                         | Coop. of Florida -                                                |                                       | ∉ MyGuid                                     | eForCommunity                                   | + #         |   |
|    |                         | 00 · pcotton@abbottins.net                                        |                                       |                                              |                                                 |             |   |
|    |                         | * 886-2-25474189 · Accept                                         |                                       |                                              |                                                 |             |   |
|    |                         | Services • (410) 381-2334 •                                       |                                       |                                              |                                                 |             |   |
|    |                         |                                                                   |                                       |                                              |                                                 |             |   |

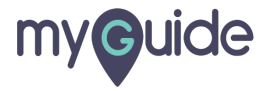

#### Click on "Got It"

You'll receive an email confirmation when your changes are live

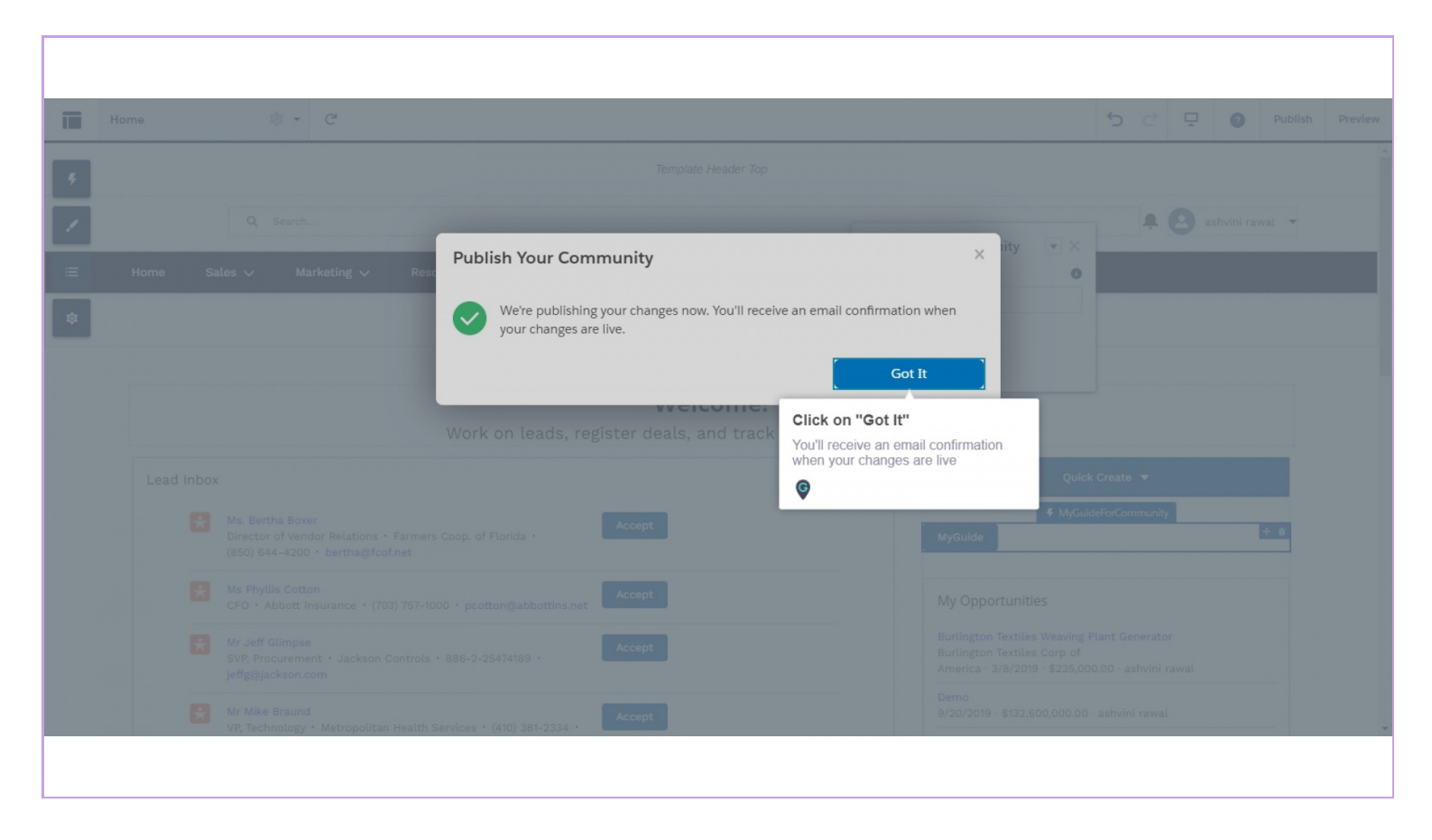

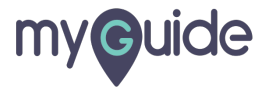

## **Thank You!**

myguide.org

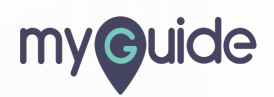